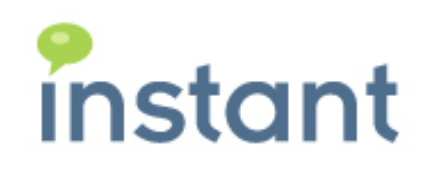

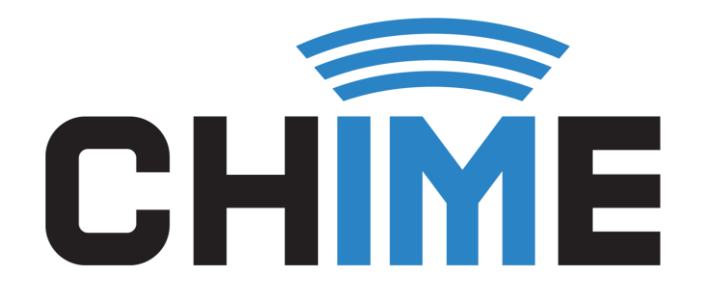

# PREREQUISITES GUIDE

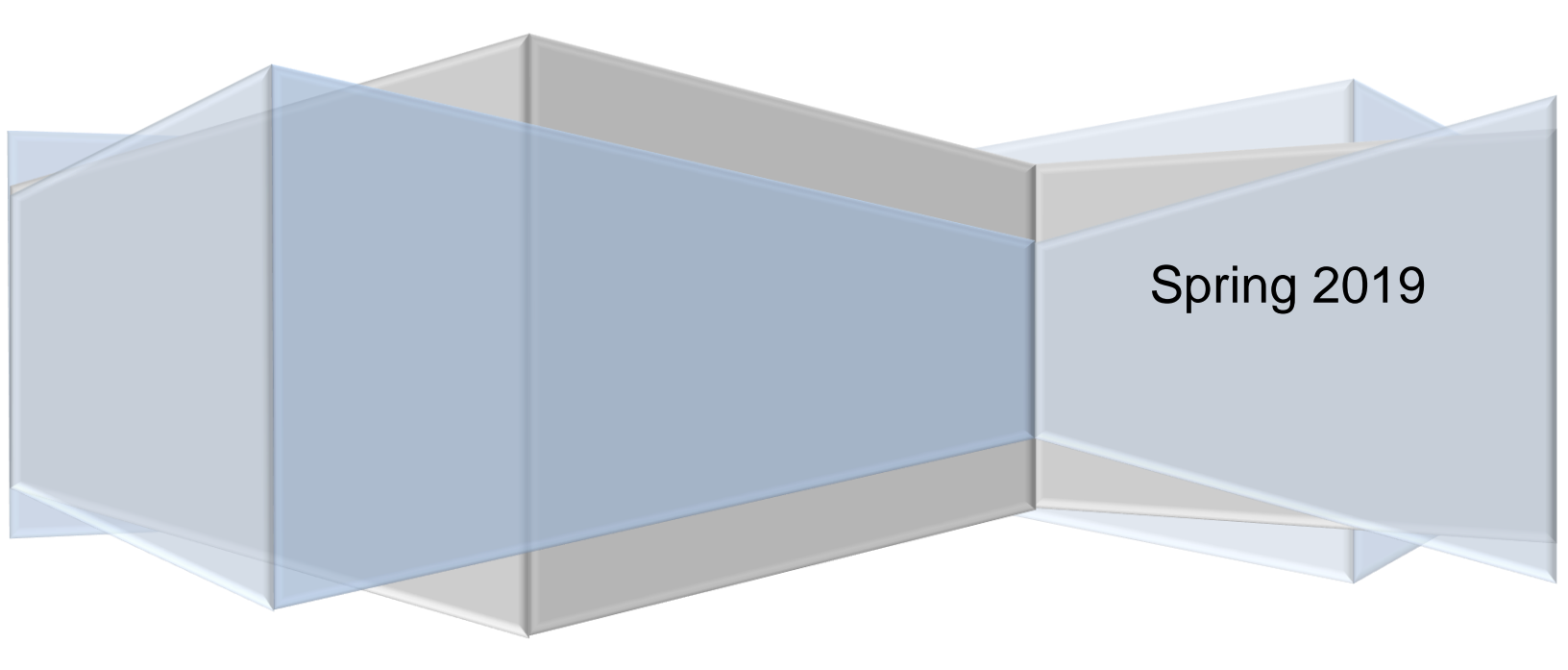

#### **Copyright and Disclaimer**

This document, as well as the software described in it, is furnished under license of the Instant Technologies Software Evaluation Agreement and may be used or copied only in accordance with the terms of such license. The content of this document is furnished for informational use only, is subject to change without notice, and should not be construed as a commitment by Instant Technologies. Instant Technologies assumes no responsibility or liability for any errors or inaccuracies that may appear in this document. All information in this document is confidential and proprietary.

Except as permitted by the Software Evaluation Agreement, no part of this document may be reproduced, stored in a retrieval system, or transmitted in any form or by any means, electronic, mechanical, recording, or otherwise, without the prior written permission of Instant Technologies.

Copyright © 2005 - 2019 Instant Technologies, All rights reserved.

#### Trademarks

All other trademarks are the property of their respective owners.

#### **Contact Information**

See our Web site for Customer Support information.

http://www.instant-tech.com/

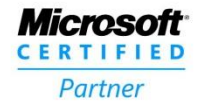

ISV/Software Solutions

# CONTENTS

| Configuring Azure Active Directory Authentication for Chime | , |
|-------------------------------------------------------------|---|
| Configure Active Directory Authentication4                  |   |
| Retrieve your Azure Tenant ID4                              |   |
| Chime Application Registration4                             |   |
| Chime Sign-On URL Callback5                                 | , |
| Get Application (client) ID5                                | , |
| Configure Application Permissions6                          | 1 |
| Add Reply URL7                                              |   |
| Create New API Key8                                         |   |
| Get SSL certificate for Apache Tomcat (Java) server9        | I |
| Creating Bots for Chime Queue Dispatchers9                  | I |
| Creating Bot Registration in Azure                          | I |
| Azure Active Directory Accounts List                        | , |

# CHIME PREREQUISITES GUIDE

## CONFIGURING AZURE ACTIVE DIRECTORY AUTHENTICATION FOR CHIME

Chime requires the configuration of an Azure Active Directory application in order to allow Chime to leverage Office 365 for user authentication, and to communicate with your Microsoft Teams users. This document will outline how to configure these two applications.

Prerequisites:

- 1. You must have an Office365 tenant for your organization.
- 2. You must be an administrator of your Office 365 domain.
- 3. An Azure account linked with your Office 365 Identity. If this is not done, see https://technet.microsoft.com/en-us/library/dn832618.aspx

All configuration steps in this guide take place in the Azure Active Directory component of the Azure portal.

- 1. Sign into the Azure AD portal (https://portal.azure.com).
- 2. Select the Azure Active Directory in the left-hand navigation pane.

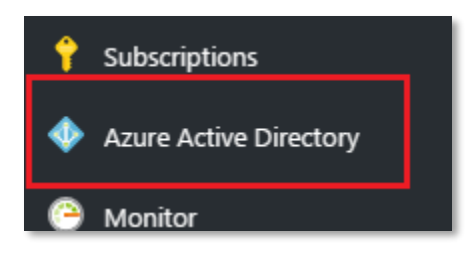

Figure 1: Azure Active Directory Sidebar

If the Azure Active Directory is not available on the left-hand navigation pane, it is available in All services then the section labeled Identity

|                   | All services Filter          | By category ∨ |                              |
|-------------------|------------------------------|---------------|------------------------------|
| ∃ All services    | IDENTITY (13)                |               |                              |
| - 🛨 Favorites     | Azure Active Directory       | 🚖 🍳           | Azure AD B2C                 |
| 🔲 Dashboard       | Azure Information Protection | * 🗳           | Groups                       |
| All resources     | 🚸 Azure AD Connect Health    | * 🔉           | Azure AD Cloud App Discovery |
| 🗊 Resource groups | Azure AD Identity Protection | * 📕           | Enterprise applications      |
| S App Services    | Access reviews               | *             |                              |

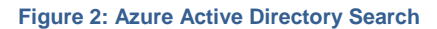

# CONFIGURE ACTIVE DIRECTORY AUTHENTICATION

#### RETRIEVE YOUR AZURE TENANT ID

#### 11 Properties

- 1. Select Properties in the navigation pane in the Azure Active Directory blade.
- 2. Copy the **Directory ID** from the field and save it somewhere convenient. You will need this value when configuring Chime.

| * Name                |
|-----------------------|
| Your Company          |
| Country or region     |
| United States         |
| Datacenter region     |
| United States         |
| Notification language |
| English 🗸             |
| Directory ID          |
| someguidvaluehere     |

Figure 3: Copy Azure Active Directory ID

#### CHIME APPLICATION REGISTRATION

1. Select App Registrations in the new navigation pane within the Azure Active Directory blade.

App registrations

2. Click the New application registration option in the Azure Active Directory blade.

| instant technologies - App regist<br>Azure Active Directory | rations                                                                                                    |
|-------------------------------------------------------------|----------------------------------------------------------------------------------------------------|
|                                                             | + New application registration 🗄 Endpoints 🗙 Troubleshoot                                                                        |
| Overview  Quick start                                       | To view and manage your registrations for converged applications, please v<br>Search by name or AppID<br>My apps<br>DISPLAY NAME |

Figure 4: Create New Application Registration

#### CHIME SIGN-ON URL CALLBACK

- 1. Create an entry (Chime is a suitable name)
- 2. Select Web App / API as the type
- Enter the URL for the server that Chime will be hosted on, with the chime/Login/callback route in the URL (ex: https://yourserver.domain.com/chime/Login/callback)
   NOTE: Be sure that the /Chime is included in the URL, this will automatically configure the Reply URL to correctly work with the Chime application

| Web 🗸 |   | https://yourserver.domain.com/chime/Login/callback | ~ | Ō |
|-------|---|----------------------------------------------------|---|---|
|       | _ |                                                    |   |   |

Figure 5: Create New Sign-On Callback

4. Save changes.

## GET APPLICATION (CLIENT) ID

- 1. Click on the newly created application in the **App Registrations** blade. If you have many applications, you may need to search for it.
- 2. Record the Application ID. This value will be used when configuring Chime

| Chime<br>Registered app - PREVIEW<br>🏵 Settings 🖍 Manifest 👼 Delete | * _ <b>=</b> ×                                  |
|---------------------------------------------------------------------|-------------------------------------------------|
| Essentials ^                                                        |                                                 |
| Display Name<br>Chime                                               | Application ID                                  |
| Application Type<br>Web app / API                                   | Object ID                                       |
| Home Page<br>https://yourwebserver.domain.com/Chime                 | Managed Application In Local Directory<br>Chime |
|                                                                     | All settings 🔿                                  |

Figure 6: Record Application ID

#### CONFIGURE APPLICATION PERMISSIONS

- 1. Click the **Settings** button in the preview.
- 2. Click on the Required permissions option in the Settings blade.

| Settings<br>PREVIEW    | - |   | × |
|------------------------|---|---|---|
|                        |   |   |   |
| GENERAL                |   |   |   |
| Properties             |   | > |   |
| 🚝 Reply URLs           |   | > |   |
| 🗳 Owners               |   | > |   |
| API ACCESS             |   |   |   |
| 🖧 Required permissions |   | > |   |
| 💡 Keys                 |   | > |   |

Figure 7: Settings – Required Permissions

3. Click Microsoft Graph in the list of APIs in the Required permissions blade

| Required permissions        |                   |                  | × |
|-----------------------------|-------------------|------------------|---|
| 🕂 Add 🛛 🕈 Grant permissions |                   |                  |   |
| API                         | APPLICATION PERMI | DELEGATED PERMIS |   |
| Microsoft Graph             | 3                 | 0                |   |

Figure 8: Setup Required Permissions

- 4. Add the required permissions
  - Read all users' full profiles
  - Read and write all groups
  - Read directory data

Click Save in the Enable Access blade once the settings are configured.

5. IMPORTANT: Click the Grant Permissions button in the Required Permissions blade

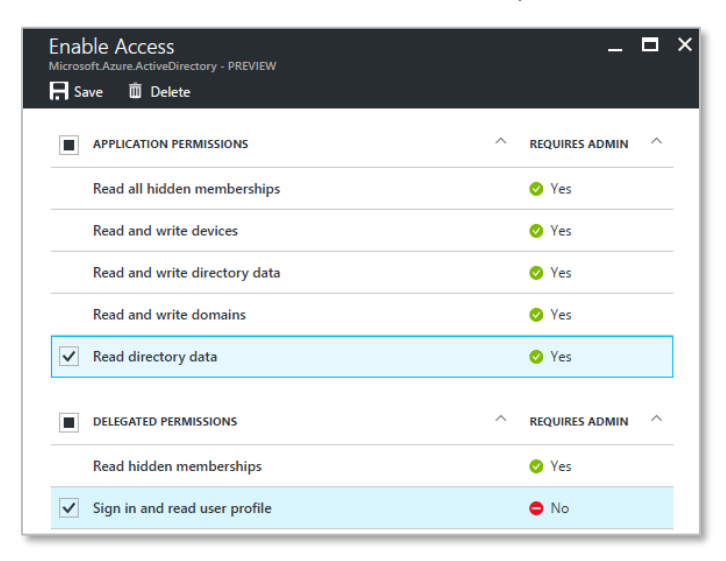

**Figure 9: Grant Required Permissions** 

6. Close the Required permissions blade.

#### ADD REPLY URL

1. In the Settings blade, click the Reply URLs button.

| Settings                  | × | Reply URLs                                | □ × |
|---------------------------|---|-------------------------------------------|-----|
|                           |   | Save X Discard                            |     |
| GENERAL                   |   | https://yourwebserver.domain.com/Chime    |     |
| Properties                | > | https://yourwebserver.domain.com/Chime/?a | ⊥]  |
| 🚝 Reply URLs              | > |                                           |     |
| Owners                    | > |                                           |     |
| API ACCESS                |   |                                           |     |
| 品 Required permissions    | > |                                           |     |
| 💡 Keys                    | > |                                           |     |
| TROUBLESHOOTING + SUPPORT |   |                                           |     |
| 🗙 Troubleshoot            | > |                                           |     |
| New support request       | > |                                           |     |

#### Figure 10: Setup Reply URLs

- There should be 1 reply URL saved in there already, it will look something like this: <u>https://[yourwebserver].domain.com/chime/Login/callback</u> (If there is not a URL there with this format, one should be added before proceeding to the next step)
- In the text box below, add in a reply URL with this format: <u>https://[yourwebserver].domain.com/chime?a</u>
- 4. Click the Save button.
- 5. Close the **Reply URLs** blade.

### CREATE NEW API KEY

1. Click Keys in the Settings blade.

| Sett<br>PREVIE | ings<br>w            | - |   | × |
|----------------|----------------------|---|---|---|
| 21             | Filter settings      |   |   |   |
| GEN            | ERAL                 |   |   |   |
| ŧłŧ            | Properties           |   | > |   |
| ≋              | Reply URLs           |   | > |   |
| 2 <b>8</b>     | Owners               |   | > |   |
| API A          | ACCESS               |   |   |   |
| ሔ              | Required permissions |   | > |   |
| •              | Keys                 |   | > |   |

#### Figure 11: Settings - Keys

- 2. Enter a name for the key
- 3. Select a duration for this API key. We suggest creating a key which never expires.
- 4. Click Save to create a new API key.
- 5. Copy the newly created API key somewhere you can retrieve it. You will need this API key when configuring the Chime application

| Keys<br>PREVIEW<br>R Save X Discard |                           |                                       | _ 🗆 × |
|-------------------------------------|---------------------------|---------------------------------------|-------|
| ⚠ Copy the key va                   | lue. You won't be able to | retrieve after you leave this blade.  |       |
| DESCRIPTION                         | EXPIRES                   | VALUE                                 |       |
| Chime                               | 12/31/2299                | 48-3,004-1+87-487-488-848-040-88-030- |       |
| Key description                     | Duration                  | ✓ Value will be displayed on save     |       |

Figure 12: Copy Chime API Key

## GET SSL CERTIFICATE FOR APACHE TOMCAT (JAVA) SERVER

To set up Chime, you will need to acquire SSL certificate for Apache Tomcat (Java) server. This certificate will be installed in Apache Tomcat (Java) server running Chime application. Without this certificate installed, no users will be able to authenticate into the web app using Azure OAuth and Microsoft Teams won't be able to connect with Chime.

### CREATING BOTS FOR CHIME QUEUE DISPATCHERS

This must be done after completing the Chime installation.

Each Chime queue will need at least one dispatcher bot endpoint created for users to access seeking help, and to route those requests to an agent. Each bot that is supplied for a queue will allow agents to handle one concurrent chat -i.e. for agents to be able to handle two chats from users at the same time, two bots must be created for the queue.

You must be an administrator for your Microsoft Azure subscription to complete these steps.

#### **CREATING BOT REGISTRATION IN AZURE**

Note: Steps and screenshots displayed here are accurate as of April 2019. The Azure Portal changes rapidly, and the UI and flow may change slightly in the future.

1. Navigate to the Azure Portal, at <a href="https://portal.azure.com">https://portal.azure.com</a>

| Micro | soft Azure                    |    |          |
|-------|-------------------------------|----|----------|
| »     | Dashboard > New               |    |          |
| +     | New                           |    | $\times$ |
| •     |                               |    |          |
|       | 🔎 bot channels                | ×  | ]        |
| ∷≡    | Bot Channels Registration     |    |          |
| - * - | Windows Server 2016 Datacente | er | _        |

Figure 13: Navigate to Bot Channels Registration

- 2. Click the "Create Resource" button in the side bar. Enter "Bot Channels Registration" in the search bar and select the matching option from the list.
- 3. Click **Create** to start creating the resource.

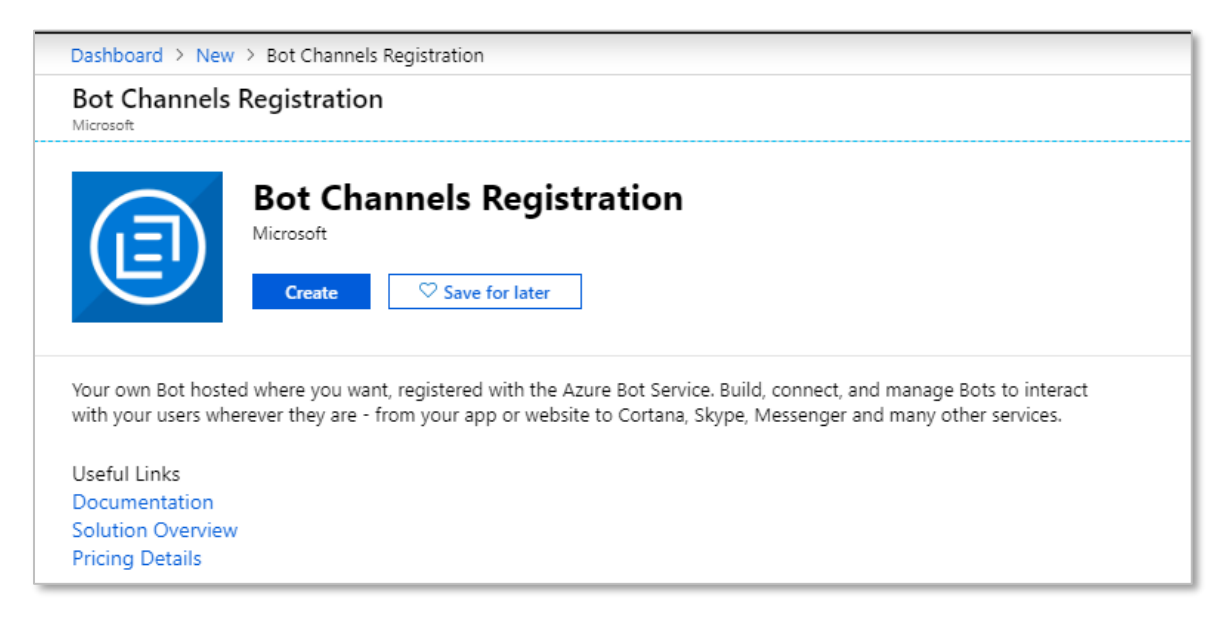

Figure 14: Create Bot Channels Registration

4. You should see a configuration page to create the Bot Channel Registration. Fill out the following fields:

|                                                                                                    | gistratio | or |
|----------------------------------------------------------------------------------------------------|-----------|----|
| Bot Channels Registration<br>Bot Service                                                                                                    |           | ×  |
| * Bot name                                                                                                    |           |    |
| ChimeBot                                                                                                    | <b>~</b>  |    |
| * Subscription                                                                                                    |           |    |
| Pay-As-You-Go Dev/Test                                                                                                    | $\sim$    |    |
| * Resource group                                                                                                    |           |    |
| eric_team_bot                                                                                                    | $\sim$    |    |
| Create new                                                                                                    |           |    |
| * Location                                                                                                    |           |    |
| East US                                                                                                    | $\sim$    |    |
| Pricing tier (View full pricing details)                                                                                                    |           |    |
| S1 (1K Premium Msgs/Unit)                                                                                                    | $\sim$    |    |
|                                                                                                    |           |    |
| Messaging endpoint                                                                                                    |           |    |
| Messaging endpoint<br>https URL                                                                                                    |           |    |
| Messaging endpoint https URL Application Insights ①                                                                                                    |           |    |
| Messaging endpoint<br>https URL<br>Application Insights ①<br>On Off                                                                                                    |           |    |
| Messaging endpoint https URL Application Insights ① On Off Microsoft App ID and password ① Auto create App ID and password                                                             | >         |    |
| Messaging endpoint <a href="https://www.inited-color.org">https://www.inited-color.org</a> Application Insights  On Off Microsoft App ID and password  Auto create App ID and password | >         |    |

Figure 15: Bot Channels Registration Fields

**Bot name:** Select an appropriate name for the bot – we would suggest matching the name of the queue in Chime that this bot will be used with

Subscription: Select an Azure subscription to tie this bot registration to.

**Resource Group**: Select an existing Azure Resource Group to contain this registration, or create a new resource group. We would suggest creating a group and using it for all Chime bot registrations.

Location: Select the most appropriate Azure datacenter location for your users.

#### Pricing Tier:

a. If users will be primarily contacting Chime through the Teams client, then the F0 tier may be the most cost-effective and appropriate level

b. If users will be primarily using the web client to contact Chime, then select the S1 tier. **Messaging endpoint:** Enter Chime instance HTTPS URL:

https://[yourwebserver].domain.com/ITFramework/api/messages This value will remain same for all Chime Bot Ids

#### Application Insights: Off

Microsoft App ID and password: Leave this as "Auto create App ID and password"

- 5. When this is completed, click "Create" and the bot registration will be created. After some time, this provisioning will complete, and you can navigate to the settings for the bot registration.
- Next, navigate to the Channels tab for the bot registration Click the Teams icon to enable the bot for Microsoft Teams

| Dashboard > ChimeBot2_77b - Overview > ChimeBot2 - Channels |               |                        |                    |             |           |
|-------------------------------------------------------------|---------------|------------------------|--------------------|-------------|-----------|
| ChimeBot2 - Channels<br>Bot Channels Registration           |               |                        |                    |             |           |
| ,> Search (Ctrl+/) «                                        |               |                        |                    |             |           |
| Overview                                                    |               | Connect to chan        | inels              |             |           |
| Activity log                                                |               |                        |                    |             |           |
| Access control (IAM)                                        |               | Name                   | Health             |             | Published |
| 🗬 Tags                                                      |               |                        |                    |             |           |
| Bot management                                              |               | ···· Web Chat          | Running            |             | -         |
| 률 Test in Web Chat                                          |               |                        |                    |             |           |
| 🛍 Analytics                                                 |               |                        |                    |             |           |
| 💼 Channels                                                  |               |                        |                    |             |           |
| Settings                                                    |               | Add a featured channel |                    |             |           |
| 👆 Speech priming                                            |               |                        |                    |             |           |
| <ul> <li>Bot Service pricing</li> </ul>                     |               |                        | 0                  |             |           |
| Support + troubleshooting                                   |               |                        | 0                  |             |           |
| New support request                                         |               |                        |                    |             |           |
|                                                             | More channels |                        |                    |             |           |
|                                                             |               | Email                  | Facebook           | GroupMe     | kik Kik   |
|                                                             |               |                        |                    |             |           |
|                                                             | R             | LINE                   | Skype for Business | Slack Slack | Telegram  |
|                                                             |               | Twilio (SMS)           |                    |             |           |

Figure 16: Add Teams to Channels Tab

7. No additional configuration is needed for Chime functionality, so just click Save to enable the Teams channel

| Dashboard > ChimeBot2_77b - Overview              | > ChimeBot2 - Channels                                       |     |
|---------------------------------------------------|--------------------------------------------------------------|-----|
| ChimeBot2 - Channels<br>Bot Channels Registration |                                                              |     |
|                                                   |                                                              |     |
| Ø Overview                                        | Configure MSTeams                                            |     |
| Activity log                                      |                                                              |     |
| 🝰 Access control (IAM)                            |                                                              |     |
| 🛷 Tags                                            | $\longleftrightarrow$ $\rightleftharpoons$ $\textcircled{1}$ |     |
| Bot management                                    |                                                              |     |
| Test in Web Chat                                  |                                                              |     |
| iii Analytics                                     |                                                              |     |
| 💼 Channels                                        | Messaging Calling Publish                                    |     |
| Settings                                          |                                                              |     |
| 🐌 Speech priming                                  | Moreaging                                                    |     |
| <ul> <li>Bot Service pricing</li> </ul>           | Wesseging Learn more                                         |     |
| Support + troubleshooting                         | Messaging is available by default for your bot.              |     |
| New support request                               |                                                              |     |
|                                                   |                                                              |     |
|                                                   |                                                              |     |
|                                                   |                                                              |     |
|                                                   |                                                              |     |
|                                                   |                                                              |     |
|                                                   |                                                              |     |
|                                                   |                                                              |     |
|                                                   |                                                              |     |
|                                                   | Cancel Save Delete Cham                                      | nel |

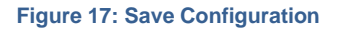

8. If the Chime web client is going to be used to contact the queue, it is also necessary to configure the Direct Line channel

| Dashboard > ChimeBot2_77b - Overview              | > ChimeBot2 - Channels |                |                                                                                                    |                   |
|---------------------------------------------------|------------------------|----------------|----------------------------------------------------------------------------------------------------|-------------------|
| ChimeBot2 - Channels<br>Bot Channels Registration |                        |                |                                                                                                    |                   |
| ,O Search (Ctrl+/)                                |                        |                |                                                                                                    |                   |
| Ø Overview                                        | Configure Direct Line  |                |                                                                                                    |                   |
| Activity log                                      |                        |                | 3                                                                                                    |                   |
| Access control (IAM)                              |                        |                |                                                                                                    |                   |
| 🛷 Tags                                            |                        |                | $\langle \bullet \rangle \rightleftharpoons \langle \bullet \rangle$                                                                                                    |                   |
| Bot management                                    |                        |                |                                                                                                    |                   |
| Test in Web Chat                                  |                        |                |                                                                                                    |                   |
| iii Analytics                                     |                        | + Add new site | Default Site 🖉                                                                                                    | Disable   🗐       |
| Channels                                          |                        | Default Site   |                                                                                                    |                   |
| Settings                                          |                        |                | Secret keys                                                                                                    |                   |
| In Speech priming                                 |                        |                | XXXXXXXXXXXXXXXXXXXXXXXXXXXXXXXXXXXXXX                                                                                                    | Show   Regenerate |
| O Bot Service pricing                             |                        |                |                                                                                                    |                   |
| Support + troubleshooting                         |                        |                | 20000000000000000000000000000000000000                                                                                                    | Show   Regenerate |
| New support request                               | Done                   |                | Version           Select which versions of the Direct Line protocol are enabled on this sit<br>information about these versions can be found in the Direct Line refer<br>documentation.           Image: Interpretation of the Direct Line reference of the Direct Line reference of the Direct Line re | e. More<br>rence  |
|                                                   | Done                   |                |                                                                                                    |                   |

#### Figure 18: Configure Direct Line

- 9. Click on the Show button to reveal the Direct Line secret key. Save this value, as it will be required later to configure the bot in Chime.
- 10. Next navigate to the Settings tab on the bot registration.

| Dashboard > ChimeBot2_//b - Overvie               | w > ChimeBot2 - Settings                              |
|---------------------------------------------------|-------------------------------------------------------|
| ChimeBot2 - Settings<br>Bot Channels Registration |                                                       |
|                                                   | Save X Discard                                        |
| Ø Overview                                        | Bot profile                                           |
| Activity log                                      | Icon                                                  |
| Access control (IAM)                              | Upload custom icon                                    |
| 🛷 Tags                                            | Join max, prig only                                   |
| Bot management                                    | * Display name  ChimeBot2                             |
| Test in Web Chat                                  | Rot bandle 🙃                                          |
| Analytics                                         | ChimeBot2                                             |
| Channels                                          | Description <b>A</b>                                  |
| a Continers                                       |                                                       |
| egy seconds                                       |                                                       |
| speech priming                                    |                                                       |
| <ul> <li>Bot Service pricing</li> </ul>           |                                                       |
| Support + troubleshooting                         | Configuration                                         |
| New support request                               | Messaging endpoint                                    |
| -                                                 | mips one                                              |
|                                                   | * Microsoft App ID (Manage) O                         |
|                                                   |                                                       |
|                                                   | Analytics                                             |
|                                                   | Application Insights Instrumentation key 👔            |
|                                                   | Instrumentation key (Azure Application Insights key)  |
|                                                   | Application Insights API key 💿                        |
|                                                   | API key (User-Generated Application Insights API key) |
|                                                   | Application Insights Application ID 💿                 |
|                                                   | Application ID (Application Insights Application ID)  |
|                                                   | OAuth Connection Settings                             |
|                                                   | No settings defined                                   |

Figure 19: Settings Tab

You may upload a custom avatar image and customize the Display Name of the bot if you choose. Note: The Bot handle and Microsoft App ID fields here, as they will be needed to configure the bot in Chime.

11. At the present time, there is no way to determine the password that is associated with the automatically created App ID for the bot registration, so it is necessary to create a new password.

| ChimeBot2 Registration                                                               |                                  |                         |        |  |  |
|--------------------------------------------------------------------------------------|----------------------------------|-------------------------|--------|--|--|
| Click here for help integrating your application with Microsoft.                     |                                  |                         |        |  |  |
| Properties                                                                           |                                  |                         |        |  |  |
| Name                                                                                 |                                  |                         |        |  |  |
| ChimeBot2                                                                            |                                  |                         |        |  |  |
| Application Id<br>dcb12c17-e494-4e70-a215-b2a3e5136cc5                               |                                  |                         |        |  |  |
| Application Secrets<br>Generate New Password Generate New Key Pair Upload Public Key |                                  |                         |        |  |  |
| Туре                                                                                 | Password/Public Key              | Created                 |        |  |  |
| Password                                                                             | fif***************************** | Apr 26, 2019 1:13:44 PM | Delete |  |  |
|                                                                                      |                                  |                         |        |  |  |

Figure 20: Generate New Password

Click the Manage link next to the Microsoft App ID field.

This should bring you to a new page where it is possible to create a new password. Click the "Generate New Password" button and record the password value that is generated – it will be necessary to configure the bot in Chime.

12. With the **Bot Handle, App ID, App password, and Direct Line secret**, it is possible to setup the bot as a dispatcher in Chime. Navigate to your Chime server, and then to **Admin -> Bots & Dispatchers**, and click the New Dispatcher button.

| New Bot/Dispatcher | x                                                             | 1 |
|--------------------|---------------------------------------------------------------|---|
|                    |                                                               | 1 |
| Display Name       | Dispatcher ID                                                 |   |
| Tenant ID          |                                                               |   |
| Туре               | Development • Platform Microsoft Teams •                      |   |
| Teams Base URI     | Server                                                        |   |
| Bot App ID         | User                                                          |   |
| Bot Password       | Password                                                      |   |
|                    |                                                               |   |
|                    |                                                               |   |
|                    | Download Teams App Package Test Connection Close Save changes | J |

Figure 21: Setup Bot as Dispatcher in Chime

For Teams Base URI enter value as: <u>https://smba.trafficmanager.net/amer/</u> After specifying values you should be able to verify and then save the new dispatcher.

## AZURE ACTIVE DIRECTORY ACCOUNTS LIST

After following the steps in this guide, we should have the following details:

Azure AD Tenant: \_\_\_\_\_

This is usually the domain associated with your Office 365 email address, e.g. example.com

Azure AD Tenant ID: \_\_\_\_\_

This value is from Page 4 (Directory ID)

Azure AD Client ID: \_\_\_\_\_

This value is from Page 5 (Application ID)

Azure AD Client Secret Key: \_\_\_\_\_

This value is from Page 8